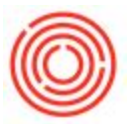

# Part 1: Barrel Item Templates

This page covers the setup of the Barrel Item Templates in the Barrel Management Console section

of Orchestrated.

## What is a barrel item template?

A barrel item template is how we define a barrel within OrchestratedBEER or

OrchestratedSPIRITS. This is an item that represents the wood itself. Barrels have various

stages of their life in production and so there are various "templates" to setup. These templates

represent those stages.

## What are the most common stages or what templates should I setup?

While certainly not required to have a template & item master setup for each stage of a barrel's life cycle, it is recommended to have 2 - 3 per size & type of barrel. The most common are:

- "-NEW" for a new barrel
- "-FLD" for a filled barrel

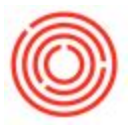

• "-EMP" for an empty barrel

# Why do I need to setup an item & create a template?

Excellent question! The item setup is necessary so that we can track the inventory within OBeer & OSpirits, its also there so that we can use it on sales orders, purchase orders and other transactions. The *Barrel Item Template* is necessary because thats what tells the system that the item is a barrel and to treat it differently from say... hats.

## Item Master Data Setup & Configuration

The first step with setting up a Barrel Item Templates is to create one or more Item Master data records for the physical barrels that will be filled. To do this, you'll need to create an item master data that looks like the following screen shot:

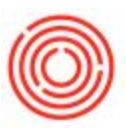

| Land Mile                                                  | Manual                                       | DDI 2001                             |                |               |                 |            | Inventory It | m       |             |
|------------------------------------------------------------|----------------------------------------------|--------------------------------------|----------------|---------------|-----------------|------------|--------------|---------|-------------|
| tem No.                                                    | Manual                                       | BRLJUUI<br>Barcol a Now E2G a        | Oak            |               |                 |            | Enloc Itom   | - III   |             |
| oreign Nan                                                 |                                              | Darrer New 350                       | Uak            |               |                 |            | Purchase Ite | m       |             |
| em Type                                                    | -                                            | Items                                | •              |               | 2               |            |              |         |             |
| em Group                                                   |                                              | RM: Other                            | -              | Pack Type     | UoM - Pound     | *          |              |         |             |
|                                                            |                                              |                                      |                | Bar Code      |                 |            |              |         |             |
| rice List                                                  |                                              | CA-North                             | •              | Unit Price    | Primary Curre   |            |              |         |             |
| rocess Typ                                                 | e                                            | None                                 | •              | Brand         |                 | <b>*</b>   |              |         |             |
| Genera                                                     | Purchasin                                    | g Data Sales Data                    | Inventory Data | Planning Data | Production Data | Properties | Remarks      | Batches | Attachments |
| Do No<br>Manufactu<br>Additional                           | t Appl <u>y</u> Discoun<br>rer<br>Identifier | t Groups<br> - No Manufacturer -<br> | •              |               |                 |            |              |         |             |
| Shipping T                                                 | ype                                          | Distributor Truck                    | •              |               |                 |            |              |         |             |
| Serial and I                                               | Batch Numbers                                |                                      |                |               |                 |            |              |         |             |
| <ul> <li>Active</li> <li>Inactiv</li> <li>Advan</li> </ul> | e<br>ced                                     | From                                 | To             |               | Remarks         |            |              | ]       |             |
| I IB Group                                                 | , L <u></u>                                  |                                      |                |               |                 |            |              |         |             |

This item will need to be

- Inventory item
- Sales item
- Purchase item
- Not batch managed

All three checkboxes in the upper right of the Item Master will be checked and the "Manage Item by"

field will be set to None.

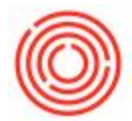

Next you'll need to assign at least one warehouse to the barrel item. This warehouse represents the

locations where barrels will be stored.

| have bla    | Manual        | PRI 3001-LISED  | 2                | -        |               |            |             |                       | Inventory It     | em                                                                                                    |             |
|-------------|---------------|-----------------|------------------|----------|---------------|------------|-------------|-----------------------|------------------|----------------------------------------------------------------------------------------------------|-------------|
| em No.      | manual        | Barrel - USED 6 | 36 - Osk         |          |               |            | i i         |                       | Sales Item       | in the second second se |             |
| oreign Name |               | Daniel ODED 3   | JU UAK           |          |               | - 22       | {           |                       | Durchase Ite     | m                                                                                                    |             |
| em Type     |               | Items           | -                | •        |               | 8          | ŝ           |                       |                  |                                                                                                    |             |
| em Group    | 4             | RM: Other       |                  | -        | Pack Type     | UoM - Pou  | und         | •                     |                  |                                                                                                    |             |
|             |               |                 |                  |          | Bar Code      |            |             |                       |                  |                                                                                                    |             |
| rice List   |               | CA-North        |                  | •        | Unit Price    | Primary C  | urn         |                       |                  |                                                                                                    |             |
| rocess Type |               | None            |                  | •        | Brand         |            |             | •                     |                  |                                                                                                    |             |
| General     | Purchasing Da | ita Sales Data  | I <u>n</u> vento | ory Data | Planning Data | Produc     | tion Data   | P <u>r</u> operties   | Remar <u>k</u> s | Batches                                                                                                    | Attachments |
| Set G/L Acc | ounts By      | Item Group      | •                |          |               | <b>✓</b> M | anage Inve  | nt <u>o</u> ry by War | ehouse           |                                                                                                    |             |
|             |               |                 |                  |          |               | Inven      | tory Level  |                       |                  |                                                                                                    |             |
| UoM Name    |               | each            |                  |          |               | Requir     | red (Purcha | asing UoM)            |                  |                                                                                                    |             |
| Weight      |               | 1               | 1                |          |               | Minim      | um          | SE3 - 5               |                  |                                                                                                    |             |
|             |               |                 | 3                |          |               | Maxim      | num         |                       |                  |                                                                                                    |             |
| # Whse C    | Code Whse N   | ame L           | ocked In Sto     | ock C    | Committed Or  | dered      | Available   | Min. Inven            | tory Max.        | Inventory                                                                                                    |             |
| 1 ( A1      | Main W        | arehouse        |                  |          |               |            |             |                       |                  |                                                                                                    |             |
| 2           |               |                 |                  |          |               |            |             |                       |                  |                                                                                                    |             |
|             |               |                 |                  |          |               |            |             |                       |                  |                                                                                                    |             |
|             |               |                 |                  |          |               |            |             |                       |                  |                                                                                                    |             |
|             |               |                 |                  |          |               |            |             | -                     |                  |                                                                                                    |             |
|             |               | 1-0             |                  |          |               |            |             |                       |                  |                                                                                                    |             |
|             |               |                 |                  |          |               |            |             |                       |                  |                                                                                                    | w.          |
|             |               |                 |                  |          |               |            |             |                       |                  |                                                                                                    |             |
|             |               |                 |                  |          |               |            |             |                       |                  |                                                                                                    |             |
|             | 4             | -333            |                  |          |               |            |             |                       |                  | •                                                                                                    |             |
|             | •             | - 355           |                  |          | 1             |            |             |                       |                  | •                                                                                                    |             |
|             |               |                 |                  |          |               |            |             | -                     |                  |                                                                                                    |             |

You will also want to set up a "Used/Filled" & "Empty" version of the new barrel item(s) you setup.

Here's what that should look like:

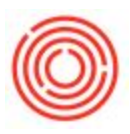

| Item No. Manual Description Foreign Name Item Type Item Group Price List Process Type General Purchasin  Tax Liable Do Not Apply Discount Manufacturer Additional Identifier Shipping Type Serial and Batch Numbers | BRL3001-USED<br>Barrel - USED 53G -<br>Items<br>RM: Other<br>CA-North<br>None<br>g Data Sales Data<br>t Groups<br>- No Manufacturer - | Oak                               | Pack Type<br>Bar Code<br>Unit Price<br>Brand<br>Planning Data | UoM - Pound<br>Primary Curre<br>Production Data | ♥<br>♥<br>♥<br>₽ <u>r</u> operties | Inventory It<br>Sales Item<br>Purchase Iter<br>Remar <u>k</u> s | em<br>m<br>Batches | Attachments |
|----------------------------------------------------------------------------------------------------|----------------------------------------------------------------------------------------------------|-----------------------------------|---------------------------------------------------------------|-------------------------------------------------|------------------------------------|-----------------------------------------------------------------|--------------------|-------------|
| Description Foreign Name Item Type Item Group Price List Process Type General Purchasin I Tax Liable Do Not Apply Discount Manufacturer Additional Identifier Shipping Type Serial and Batch Numbers                | Barrel - USED 53G -<br>Items<br>RM: Other<br>CA-North<br>None<br>g Data Sales Data<br>t Groups<br>- No Manufacturer -                 | Oak                               | Pack Type<br>Bar Code<br>Unit Price<br>Brand<br>Planning Data | UoM - Pound<br>Primary Curre<br>Production Data | V<br>V<br>Properties               | Sales Item<br>Purchase Iter<br>Remar <u>k</u> s                 | m<br>Batches [     | Attachments |
| Terreign Name tem Type tem Type Tem Group Price List Process Type General Purchasin  ✓ Tax Liable Do Not Apply Discount Manufacturer Additional Identifier Shipping Type Serial and Batch Numbers                   | Items RM: Other CA-North None g Data Sales Data t Groups - No Manufacturer -                                                          | ▼<br>▼<br>I <u>n</u> ventory Data | Pack Type<br>Bar Code<br>Unit Price<br>Brand<br>Planning Data | UoM - Pound<br>Primary Curre<br>Production Data | ▼<br>▼<br>P <u>r</u> operties      | Purchase Iter                                                   | m<br>Batches       | Attachments |
| tem Type tem Group Price List Process Type General Purchasin Tax Liable Do Not Apply Discount Manufacturer Additional Identifier Shipping Type Serial and Batch Numbers                                             | Items RM: Other CA-North None g Data Sales Data t Groups - No Manufacturer -                                                          | ▼<br>▼<br>I <u>n</u> ventory Data | Pack Type<br>Bar Code<br>Unit Price<br>Brand<br>Planning Data | UoM - Pound<br>Primary Curriv                   | ▼<br><br>▼<br>P <u>r</u> operties  | Remar <u>k</u> s                                                | Batches            | Attachments |
| tem Group Price List Process Type General Purchasin Tax Liable Do Not Apply Discount Manufacturer Additional Identifier Shipping Type Serial and Batch Numbers                                                      | RM: Other<br>CA-North<br>None<br>g Data Sales Data<br>t Groups<br>- No Manufacturer -                                                 | ▼<br>▼<br>Inventory Data          | Pack Type<br>Bar Code<br>Unit Price<br>Brand<br>Planning Data | UoM - Pound<br>Primary Curriv                   | P <u>r</u> operties                | Remar <u>k</u> s                                                | Batches            | Attachments |
| Price List<br>Process Type<br>General Purchasin<br>Tax Liable<br>Do Not Apply Discount<br>Manufacturer<br>Additional Identifier<br>Shipping Type<br>Serial and Batch Numbers                                        | CA-North<br>None<br>g Data Sales Data d<br>t Groups<br>- No Manufacturer -                                                            | ▼<br>▼<br>I <u>n</u> ventory Data | Bar Code<br>Unit Price<br>Brand<br>Planning Data              | Primary Curri                                   | P <u>r</u> operties                | Remar <u>k</u> s                                                | Batches            | Attachment  |
| Vrice List Vrocess Type General Purchasin V Tax Liable Do Not Apply Discount Manufacturer Additional Identifier Shipping Type Serial and Batch Numbers                                                              | CA-North<br>None<br>g Data Sales Data d<br>t Groups<br>- No Manufacturer -                                                            | Inventory Data                    | Unit Price<br>Brand<br>Planning Data                          | Primary Curriv                                  | ▼<br>P <u>r</u> operties           | Remar <u>k</u> s                                                | Batches            | Attachment  |
| Tax Liable  Do Not Apply Discount Manufacturer  Additional Identifier Shipping Type Serial and Batch Numbers                                                                                                    | None<br>g Data Sales Data<br>t Groups<br>- No Manufacturer -                                                                          | ▼<br>I <u>n</u> ventory Data      | Brand                                                         | Production Data                                 | ▼<br>P <u>r</u> operties           | Remar <u>k</u> s                                                | Batches            | Attachment  |
| General Purchasin<br>Tax Liable<br>Do Not Apply Discount<br>Manufacturer<br>Additional Identifier<br>Shipping Type<br>Serial and Batch Numbers                                                                      | g Data Sales Data di Groups                                                                                                    | Inventory Data                    | Planning Data                                                 | Production Data                                 | P <u>r</u> operties                | Remar <u>k</u> s                                                | Batches            | Attachment  |
| Tax Liable Do Not Apply Discoun Manufacturer Additional Identifier Shipping Type Serial and Batch Numbers                                                                                                    | t Groups<br>- No Manufacturer -                                                                                                    | •                                 |                                                               |                                                 |                                    |                                                                 |                    |             |
| Shipping Type<br>Serial and Batch Numbers                                                                                                    |                                                                                                    |                                   |                                                               |                                                 |                                    |                                                                 |                    |             |
| Serial and Batch Numbers                                                                                                    | Distributor Truck                                                                                                    | •                                 |                                                               |                                                 |                                    |                                                                 |                    |             |
|                                                                                                    |                                                                                                    |                                   |                                                               |                                                 |                                    |                                                                 |                    |             |
| Manage Item by                                                                                                    | None                                                                                                    | •                                 |                                                               |                                                 |                                    |                                                                 |                    |             |
| Active     Inactive     Advanced TTB Group                                                                                                    | From                                                                                                    | To                                |                                                               | Remarks                                         |                                    |                                                                 |                    |             |

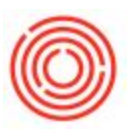

|                              |                                             |                          |                                       |                 | 244                  |                |                          |                                                                     |                           |                  |           | 1.11.1     |
|------------------------------|---------------------------------------------|--------------------------|---------------------------------------|-----------------|----------------------|----------------|--------------------------|---------------------------------------------------------------------|---------------------------|------------------|-----------|------------|
| tem No.                      | , Mar                                       | anual                    | BRL3001-US                            | ED              |                      |                |                          |                                                                     | ~                         | Inventory I      | tem       |            |
| escriptio                    | tion                                        |                          | Barrel - USB                          | ED 53G - 0      | Dak                  |                |                          |                                                                     | ~                         | Sales Item       |           |            |
| oreign I                     | Name                                        |                          |                                       |                 |                      |                |                          |                                                                     | <b>~</b>                  | Purchase It      | em        |            |
| em Typ                       | rpe                                         |                          | Items                                 |                 | •                    |                |                          |                                                                     |                           |                  |           |            |
| em Gro                       | oup                                         | 5                        | RM: Other                             |                 | •                    | Pack Type      | UoM -                    | Pound                                                               | •                         |                  |           |            |
|                              |                                             |                          |                                       |                 |                      | Bar Code       |                          |                                                                     |                           |                  |           |            |
| rice List                    | st                                          |                          | CA-North                              |                 | •                    | Unit Price     | Primar                   | ry Curre                                                            |                           |                  |           |            |
| rocess 1                     | Туре                                        |                          | None                                  | _               | •                    | Brand          |                          |                                                                     | •                         |                  |           |            |
| Gene                         | neral P                                     | P <u>u</u> rchasing Da   | ta 🛛 Sales 🛛                          | Data            | Inventory D          | ata Planning I | Data Pro                 | oduction Data                                                       | P <u>r</u> operties       | Remar <u>k</u> s | Batches   | Attachment |
| Set G/L                      | L Account                                   | its B∨                   | Item Group                            |                 | -                    |                | V                        | Manage Inve                                                         | nt <u>o</u> ry by Ware    | house            |           |            |
|                              |                                             |                          | Contraction of the second             |                 |                      |                |                          |                                                                     |                           |                  |           |            |
|                              |                                             |                          |                                       |                 | •                    |                | In                       | ventory Level                                                       |                           |                  |           |            |
| UOM N                        | Name                                        |                          | each                                  |                 |                      |                | <u>Ir</u><br>Re          | <u>iventory Level</u><br>equired (Purcha                            | asing UoM)                |                  |           |            |
| Weight                       | Name<br>nt                                  |                          | each                                  |                 |                      |                | <u>In</u><br>Re<br>M     | <u>iventory Level</u><br>equired (Purcha<br>linimum                 | ising UoM)                |                  |           |            |
| UoM N:<br>Weight<br>Valuatic | Name<br>ht<br>tion Metho                    | od                       | each<br>Moving Ave                    | erage           |                      |                | In<br>Re<br>M            | <u>iventory Level</u><br>equired (Purcha<br>inimum<br>aximum        | using UoM)                |                  |           |            |
| Voluatio<br># W              | Name<br>ht<br>tion Metho<br>Vhse Code       | od<br>e Whse N           | Moving Ave                            | erage           | ▼<br>d In Stock      | Committed      | In<br>Re<br>M<br>M       | aventory Level<br>equired (Purcha<br>inimum<br>laximum<br>Available | ising UoM)<br>Min. Invent | sory Max         | Inventory |            |
| Valuatio                     | Name<br>ht<br>tion Metho<br>Vhse Code<br>A1 | od<br>Whse N<br>Main W   | Moving Ave                            | erage<br>Locker | •<br>•<br>d In Stock | Committed      | In<br>Ra<br>M<br>M       | aventory Level<br>equired (Purcha<br>inimum<br>laximum<br>Available | ksing UoM)<br>Min. Invent | ory Max          | Inventory |            |
| Valuatio                     | Name<br>nt<br>tion Metho<br>Whse Code<br>A1 | od<br>e Whse N<br>Main W | each<br>Moving Ave<br>ame<br>arehouse | Locker          | •<br>•<br>d In Stock | Committed      | In<br>Re<br>M<br>M       | aventory Level<br>equired (Purcha<br>inimum<br>laximum<br>Available | ksing UoM)                | sory Max         | Inventory |            |
| Valuatio                     | Name<br>tt<br>tion Metho<br>Whse Code<br>A1 | od<br>e Whse N<br>Main W | Moving Ave                            | Locker          | •<br>•<br>d In Stock | Committed      | In<br>Re<br>M<br>M       | aventory Level<br>equired (Purcha<br>inimum<br>laximum<br>Available | ksing UoM)                | xory Max         | Inventory |            |
| Voluatio<br># W<br>1 =><br>2 | Name<br>nt<br>tion Metho<br>Vhse Code<br>A1 | e Whse N<br>Main W       | each<br>Moving Ave<br>ame<br>arehouse | erage<br>Locker | T Stock              | Committed      | In<br>Ru<br>M<br>Ordered | aventory Level<br>equired (Purcha<br>inimum<br>laximum<br>Available | wing UoM)                 | xory Max         | Inventory |            |
| Valuatio                     | Name<br>nt<br>tion Metho<br>Vhse Code<br>A1 | e Whse N<br>Main W       | each<br>Moving Ave<br>ame<br>arehouse | erage<br>Locker | T Stock              | Committed      | In<br>Ru<br>M<br>Ordered | aventory Level<br>equired (Purcha<br>inimum<br>laximum<br>Available | ksing UoM)                | xory Max         | Inventory |            |
| Valuatio                     | Name<br>nt<br>tion Metho<br>Vhse Code<br>A1 | e Whse N<br>Main W       | Moving Ave                            | Locker          | d In Stock           | Committed      | Ir<br>Ra<br>M<br>M       | aventory Level<br>equired (Purcha<br>inimum<br>aximum<br>Available  | wing UoM)                 | xory Max         | Inventory |            |
| Valuatio                     | Name<br>nt<br>tion Metho<br>Vhse Code<br>A1 | e Whse N<br>Main W       | each<br>Moving Ave<br>ame<br>arehouse | Locker          | d In Stock           | Committed      | Ir<br>Ra<br>M<br>M       | nventory Level<br>equired (Purcha<br>inimum<br>aximum<br>Available  | Min. Invent               | Nory Max         | Inventory |            |
| Valuatio                     | Name<br>It<br>it<br>Vhse Code<br>A1         | e Whse N<br>Main W       | Moving Ave                            | Locker          | d In Stock           | Committed      | Ir<br>Ra<br>M<br>M       | nventory Level<br>equired (Purcha<br>inimum<br>aximum<br>Available  | Min. Invent               | xory Max         | Inventory |            |
| Valuatic<br># W<br>1<br>2    | Name<br>It<br>it<br>Vhse Code<br>A1         | e Whse N<br>Main W       | each<br>Moving Ave<br>ame<br>arehouse | Locker          | T Stock              | Committed      | Ir<br>Ra<br>M<br>M       | Inventory Level<br>equired (Purcha<br>inimum<br>aximum<br>Available | Min. Invent               | xory Max         | Inventory |            |

# Barrel Management Console - Barrel Template Setup

From there, you can proceed to the Barrel Management Console. Go to Production > Production

Forms > Barrel Management Console. From there click on the Setup tab.

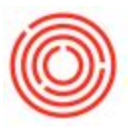

| nome                                                                             | Management                                                            | 1                          | Setup                          |                                       |                                 |                                  |                             |             |             |             |                |                      |          |
|----------------------------------------------------------------------------------|-----------------------------------------------------------------------|----------------------------|--------------------------------|---------------------------------------|---------------------------------|----------------------------------|-----------------------------|-------------|-------------|-------------|----------------|----------------------|----------|
| ypes                                                                             |                                                                       | Edit                       |                                | Sizes                                 |                                 |                                  |                             | Edit        |             | Status      |                |                      | Edit     |
| Code                                                                             | Name                                                                  |                            |                                | Code                                  | Name                            |                                  | Size                        |             |             | Code        | Name           |                      |          |
| Bourbon                                                                          | Bourbon                                                               |                            |                                | BRL132                                | Barrel                          | 132                              | 4.26                        | ~           |             | AVL         | Available      |                      | -051     |
| Brandy                                                                           | Brandy                                                                |                            |                                | BRL53                                 | Barrel                          | 53                               | 1.71                        |             |             | DOS         | Dosed          |                      |          |
| Sin-Bourbon                                                                      | Gin-Bourbon                                                           |                            |                                | BRL59                                 | Barrel                          | 59                               | 1.90                        |             |             | EMP         | Empty          |                      |          |
| Honey Comb                                                                       | Honey Comb                                                            |                            |                                | BRL70                                 | Barrel                          | 70                               | 2.26                        |             |             | FLD         | Filled         |                      |          |
| Neutral Wine                                                                     | Neutral Wine                                                          |                            |                                |                                       |                                 |                                  |                             |             |             | INF         | Infected       |                      |          |
| New Oak                                                                          | New Oak                                                               |                            |                                |                                       |                                 |                                  |                             |             |             | NC          | Needs Cleaning |                      |          |
| Non-Honey Comb                                                                   | Non-Honey Comb                                                        |                            |                                |                                       |                                 |                                  |                             |             |             | UNA         | Unavailable    |                      |          |
| Rum                                                                              | Rum                                                                   |                            |                                |                                       |                                 |                                  |                             |             |             |             |                |                      |          |
| Rye                                                                              | Rye                                                                   |                            |                                |                                       |                                 |                                  |                             |             |             |             |                |                      |          |
| Scotch                                                                           | Scotch                                                                | *                          |                                |                                       |                                 |                                  |                             |             |             |             |                |                      | 100      |
|                                                                                  |                                                                       |                            |                                |                                       |                                 |                                  |                             |             |             |             | _              |                      |          |
| arrel Item Templates<br>Item Code                                                | Item Name                                                             |                            | ID Prefix                      | Туре                                  | Size                            | Condition                        | Status                      | Attribute 1 | Attribute 2 | Attribute 3 | Attribute 4    | Add E                | idit     |
| Item Templates                                                                   | Item Name<br>Barral 53G - OAK                                         | FMPTY                      | ID Prefix                      | Type                                  | Size<br>BRI 53                  | Condition                        | Status                      | Attribute 1 | Attribute 2 | Attribute 3 | Attribute 4    | Add E<br>Attribute 5 | dit      |
| arrel Item Templates<br>Item Code<br>BRL1001-EMPTY                               | Item Name<br>Barrel 53G - OAK<br>Barrel 53G - OAK                     | - EMPTY                    | ID Prefix<br>ORC               | Type<br>Bourbon                       | Size<br>BRL53<br>BRI 53         | Condition<br>Used                | Status<br>AVL<br>FLD        | Attribute 1 | Attribute 2 | Attribute 3 | Attribute 4    | Add E<br>Attribute 5 | idit 👘   |
| Item Templates Item Code BRL1001-EMPTY BRL1001-FLD BRL1001-FLD BRL1001-NEW       | Item Name<br>Barrel 53G - OAK<br>Barrel 53G - OAK<br>Barrel 53G - OAK | EMPTY<br>FILLED            | ID Prefix<br>ORC<br>ORC        | Type<br>Bourbon<br>Bourbon            | Size<br>BRL53<br>BRL53<br>BRL53 | Condition<br>Used<br>New         | Status<br>AVL<br>FLD        | Attribute 1 | Attribute 2 | Attribute 3 | Attribute 4    | Add E<br>Attribute 5 | idit     |
| Item Templates<br>Item Code<br>BRL1001-EMPTY<br>BRL1001-FLD<br>BRL1001-NEW       | Item Name<br>Barrel 53G - OAK<br>Barrel 53G - OAK<br>Barrel 53G - OAK | EMPTY<br>FILLED<br>NEW     | ID Prefix<br>ORC<br>ORC<br>ORC | Type<br>Bourbon<br>Bourbon<br>Bourbon | Size<br>BRL53<br>BRL53<br>BRL53 | Condition<br>Used<br>New         | Status<br>AVL<br>FLD<br>AVL | Attribute 1 | Attribute 2 | Attribute 3 | Attribute 4    | Add E<br>Attribute 5 | idit     |
| Item Templates<br>Item Code<br>BRL1001-EMPTY<br>BRL1001-FLD<br>BRL1001-NEW       | Item Name<br>Barrel 53G - OAK<br>Barrel 53G - OAK<br>Barrel 53G - OAK | - EMPTY<br>FILLED<br>- NEW | ID Prefix<br>ORC<br>ORC<br>ORC | Type<br>Bourbon<br>Bourbon<br>Bourbon | Size<br>BRL53<br>BRL53<br>BRL53 | Condition<br>Used<br>Used<br>New | Status<br>AVL<br>FLD<br>AVL | Attribute 1 | Attribute 2 | Attribute 3 | Attribute 4    | Add E<br>Attribute 5 | idit     |
| Item Templates<br>Item Code<br>→ BRL1001-EMPTY<br>→ BRL1001-FLD<br>→ BRL1001-NEW | Item Name<br>Barrel 53G - OAK<br>Barrel 53G - OAK<br>Barrel 53G - OAK | EMPTY<br>FILLED<br>NEW     | ID Prefix<br>ORC<br>ORC<br>ORC | Type<br>Bourbon<br>Bourbon<br>Bourbon | Size<br>BRL53<br>BRL53<br>BRL53 | Condition<br>Used<br>Used<br>New | Status<br>AVL<br>FLD<br>AVL | Attribute 1 | Attribute 2 | Attribute 3 | Attribute 4    | Add E<br>Attribute 5 | idit     |
| Item Templates<br>Item Code<br>BRI.1001-EMPTY<br>BRI.1001-FLD<br>BRI.1001-NEW    | Item Name<br>Barrel 536 - OAK<br>Barrel 536 - OAK<br>Barrel 536 - OAK | - EMPTY<br>FILLED<br>- NEW | ID Prefix<br>ORC<br>ORC<br>ORC | Type<br>Bourbon<br>Bourbon            | Size<br>BRL53<br>BRL53<br>BRL53 | Condition<br>Used<br>Used<br>New | Status<br>AVL<br>FLD<br>AVL | Attribute 1 | Attribute 2 | Attribute 3 | Attribute 4    | Add E<br>Attribute 5 | cdi:     |
| Item Code<br>BRL1001-EMPTY<br>BRL1001-FLD<br>BRL1001-NEW                         | Item Name<br>Barrel 53G - OAK<br>Barrel 53G - OAK<br>Barrel 53G - OAK | - EMPTY<br>FILLED<br>- NEW | ID Prefix<br>ORC<br>ORC<br>ORC | Type<br>Bourbon<br>Bourbon<br>Bourbon | Size<br>BRL53<br>BRL53<br>BRL53 | Condition<br>Used<br>Used<br>New | Status<br>AVL<br>FLD<br>AVL | Attribute 1 | Attribute 2 | Attribute 3 | Attribute 4    | Add E<br>Attribute 5 | idit     |
| Item Templates Item Code BRL1001-EMPTY BRL1001-FLD BRL1001-NEW                   | Item Name<br>Barrel 536 - OAK<br>Barrel 536 - OAK                     | EMPTY<br>FILLED<br>NEW     | ID Prefix<br>ORC<br>ORC<br>ORC | Type<br>Bourbon<br>Bourbon<br>Bourbon | Size<br>BRL53<br>BRL53<br>BRL53 | Condition<br>Used<br>Used<br>New | Status<br>AVL<br>FLD<br>AVL | Attribute 1 | Attribute 2 | Attribute 3 | Attribute 4    | Add E<br>Attribute 5 | idit (A) |
| Item Templates Item Code BRL1001-EMPTY BRL1001-FLD BRL1001-NEW                   | Item Name<br>Barrel 53G - OAK<br>Barrel 53G - OAK<br>Barrel 53G - OAK | - EMPTY<br>FILLED<br>NEW   | ID Prefix<br>ORC<br>ORC<br>ORC | Type<br>Bourbon<br>Bourbon<br>Bourbon | Size<br>BRL53<br>BRL53<br>BRL53 | Condition<br>Used<br>Used<br>New | Status<br>AVL<br>FLD<br>AVL | Attribute 1 | Attribute 2 | Attribute 3 | Attribute 4    | Add E<br>Attribute 5 | idt (    |

On the Setup tab, click on the Add Button in the Barrel Item Templates section. In this screen you'll

enter in the item code for the first barrel item you created.

|                       | IS                                                    | _         |         |                |           |            |             |             |             |                |             |     |
|-----------------------|-------------------------------------------------------|-----------|---------|----------------|-----------|------------|-------------|-------------|-------------|----------------|-------------|-----|
| ItemCode              | Attribute 1                                           |           | 0       |                |           |            |             |             | 1.00        |                |             |     |
| ItemName              | Attribute 2                                           |           |         |                |           | L          | Edit        |             | Status      |                | E           | dit |
| ID Prefix             | Attribute 3                                           |           |         | Name           |           | Size       |             |             | Code        | Name           |             |     |
|                       | T and the                                             |           |         | Barrel         | 132       | 4.26       | ~           |             | AVL         | Available      |             | -   |
| .vpe                  | Attribute 4                                           |           |         | Barrel         | 53        | 1.71       |             |             | DOS         | Dosed<br>Empty |             |     |
| jize                  | Attribute 5                                           |           |         | Barrel         | 70        | 2.26       |             |             | FLD         | Filled         |             |     |
| Condition             | ÷                                                     |           |         |                |           |            |             |             | INF         | Infected       |             |     |
| Status                | *                                                     |           |         |                |           |            |             |             | NC          | Needs Cleaning |             |     |
| Barrel Item Templates |                                                       |           |         |                |           |            |             |             |             |                | Add Ed      | lit |
| Item Code             | Item Name                                             | ID Pretix | Туре    | Size           | Condition | Status     | Attribute 1 | Attribute 2 | Attribute 3 | Attribute 4    | Attribute 5 |     |
| BRL1001-EMPTY         | Barrel 53G - OAK - EMPTY<br>Barrel 53G - OAK - FILLED | ORC       | Bourbon | BRL53<br>BRL53 | Used      | AVL<br>ELD |             |             |             |                |             |     |
| BRL1001-NEW           | Barrel 53G - OAK - NEW                                | ORC       | Bourbon | BRL53          | New       | AVL        |             |             |             |                |             |     |
|                       |                                                       |           |         |                |           |            |             |             |             |                |             |     |
|                       |                                                       |           |         |                |           |            |             |             |             |                |             |     |
|                       |                                                       |           |         |                |           |            |             |             |             |                |             |     |
|                       |                                                       |           |         |                |           |            |             |             |             |                |             |     |
|                       |                                                       |           |         |                |           |            |             |             |             |                |             |     |

Once the item code has been populated, you'll need to enter an ID Prefix, then select the type, size,

condition, and status. You may also choose to use the Attribute fields for additional data.

|     |   | - |     |
|-----|---|---|-----|
| 11  | 6 | 2 | 2   |
| ((( | C | ) | );) |
| 1   | ~ | 2 | "   |
| -   |   | 2 | /   |

| ItemName  | Parcel Chall - Madaria - N  |             |  |
|-----------|-----------------------------|-------------|--|
|           | barrei Srieli - Maderia - I | Attribute 2 |  |
| ID Prefix | MAD                         | Attribute 3 |  |
| Туре      | Neutral Wine 🔻              | Attribute 4 |  |
| Size      | Barrel 53 💌                 | Attribute 5 |  |
| Condition | New                         |             |  |
| Status    | Available 💌                 |             |  |

The Type, Size, and Status values can all be edited on the Setup Screen of the Barrel Management Console.

To edit or remove a template, highlight the particular template row and click **<u>Edit</u>** to open up the

barrel template window.

Version 4.5.1.0